## Pauli A4 7052P Disc Label with Microsoft Word ('97, 2000 and XP)

1.) Select item 'Envelopes and Labels' in the 'Tools'-Menu in MS-Word

| _              |                               |               |                                                                              |                                             |      |   | _ |
|----------------|-------------------------------|---------------|------------------------------------------------------------------------------|---------------------------------------------|------|---|---|
| 🔤 Document2 -  | Microsoft Wo                  | rd            |                                                                              |                                             |      |   |   |
| Eile Edit View | <u>I</u> nsert F <u>o</u> rma | <u>T</u> ools | T <u>a</u> ble                                                               | <u>W</u> indow                              | Help |   |   |
| €              |                               |               | pelling<br>anguage<br>(ord Cou<br>nine Co<br>nivelope:<br>ustomize<br>ptions | aunt<br>Ilaboration<br>s and Labo<br>a<br>* | F7   | • |   |

- 2.) Click on the '**Options**'button
- 3.) Click on the '**New Label**'button
- 4.) Enter Labels size as shown in the screen shot on the right side:

| Preview                                                                                      | Disc Label info                                         | ormation                                                                                         | Y          |
|----------------------------------------------------------------------------------------------|---------------------------------------------------------|--------------------------------------------------------------------------------------------------|------------|
| Top mar<br>L<br>Vertical p                                                                   | Side margins<br>gin   + + Ho<br>+   - Ho<br>itch   + Wi | dth<br>Height                                                                                    | umber down |
| Label name:                                                                                  | Pauli A4 7052F                                          | 9 Disc Label                                                                                     |            |
|                                                                                              |                                                         |                                                                                                  |            |
| <u>T</u> op margin:                                                                          | 1,84 cm 🚊                                               | Label h <u>e</u> ight:                                                                           | 5,2 cm     |
| <u>T</u> op margin:<br><u>S</u> ide margin:                                                  | 1,84 cm 🔶<br>2,32 cm 💂                                  | Label h <u>e</u> ight:<br>Label <u>w</u> idth:                                                   | 5,2 cm     |
| <u>T</u> op margin:<br><u>S</u> ide margin:<br><u>V</u> ertical pitch:                       | 1,84 cm 🛓<br>2,32 cm 🌲<br>5,2 cm 🌲                      | Label h <u>e</u> ight:<br>Label <u>w</u> idth:<br>Number <u>a</u> cross:                         | 5,2 cm     |
| <u>T</u> op margin:<br><u>S</u> ide margin:<br>⊻ertical pitch:<br>H <u>o</u> rizontal pitch: | 1,84 cm 🔹<br>2,32 cm 🔹<br>5,2 cm 🔹<br>9,35 cm 🔹         | Label h <u>e</u> ight:<br>Label <u>w</u> idth:<br>Number <u>a</u> cross:<br>Number <u>d</u> own: | 5,2 cm     |
| Top margin:<br>Side margin:<br>Vertical pitch:<br>Horizontal pitch:<br>Page size:            | 1,84 cm                                                 | Label h <u>e</u> ight:<br>Label <u>w</u> idth:<br>Number <u>a</u> cross:<br>Number <u>d</u> own: | 5,2 cm     |

- 5.) Click on 'OK' to save the new label definition.
- 6.) Click on '**OK**' a second time.
- 7.) Now when you click on the '**New Document**'-Button <u>New Document</u>, Word will create a template with the selected label size.